## Batteriegrößen als Eigenschaft | Arbeitsablauf

## Schritt für Schritt

Batterien werden durch einen Artikelabgleich nicht automatisch angelegt, da diese nicht im HM-Verzeichnis vorhanden sind, und somit nicht importiert werden können. D. h. Sie müssen die Batterieartikel von Hand anlegen.

## A Hinweis

Hierbei ist zu beachten, dass Sie die tatsächliche Batteriegröße, an der Batterie als Eigenschaft im Artikelstammblatt eintragen.

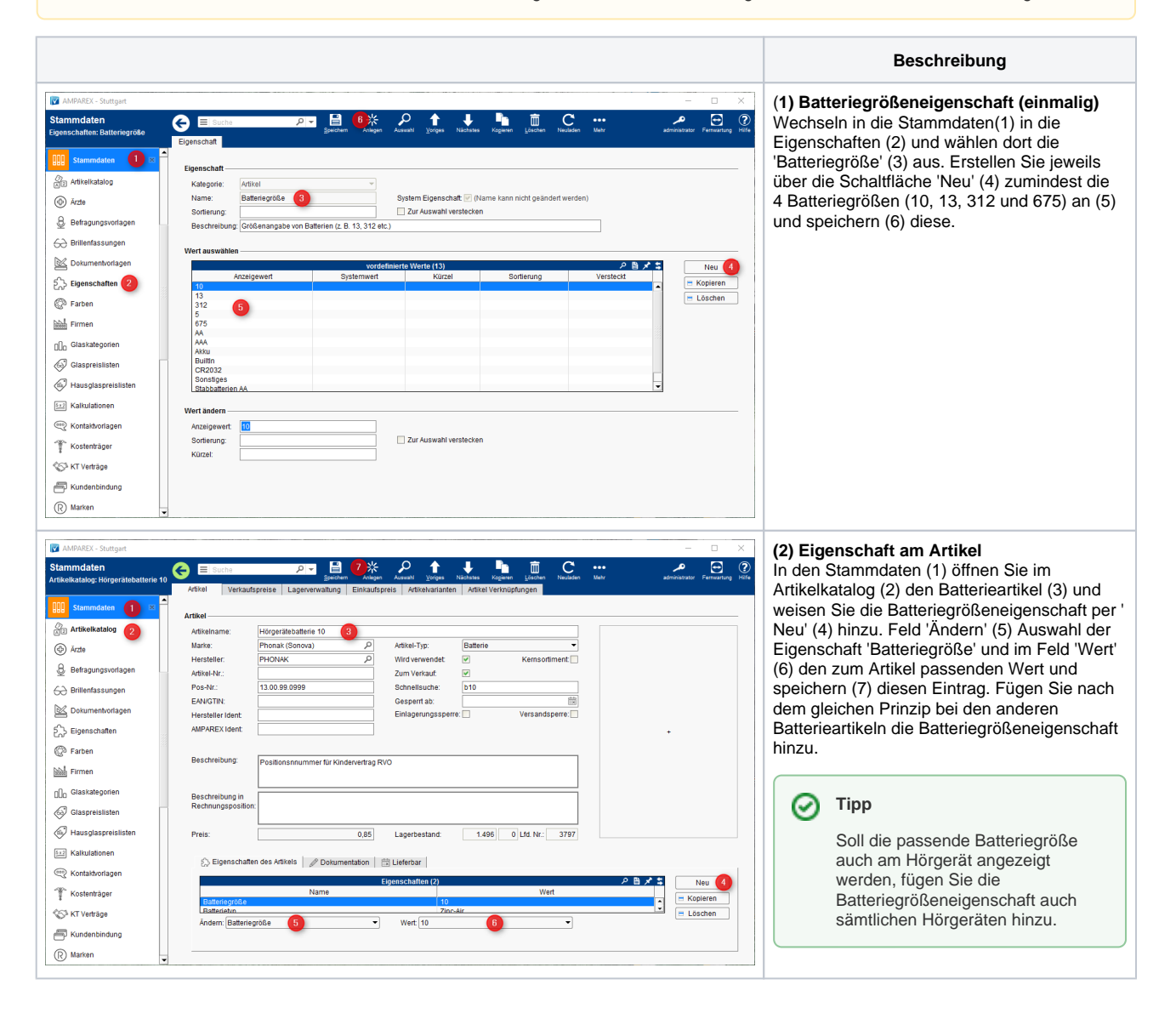